2025

# Document fonctionnelle Nursecare

Kevin Monnan, Nathan Razafindrakoto, Ilyan Pascolini

## Table des matières

| 1 |
|---|
| 2 |
| 2 |
| 4 |
| 5 |
| 6 |
| 6 |
| 7 |
|   |

## I- Directeur

Si je me connecte en tant que directeur j'arrive sur cette page :

| 😵<br>NurseCare                                                      |                                                                     | Tableau de Bord                                                                   | 14:45:06                                                                           |
|---------------------------------------------------------------------|---------------------------------------------------------------------|-----------------------------------------------------------------------------------|------------------------------------------------------------------------------------|
|                                                                     | Employés<br>Gérez les membres de votre équipe.<br>Voir les employés | Prestations<br>Suivez et gérez les prestations réalisées.<br>Voir los prestations | Rapports<br>Consultez les analyses et données de performance.<br>Voir los rapports |
| <ul> <li>Employés</li> <li>Prestations</li> <li>Rapports</li> </ul> |                                                                     |                                                                                   |                                                                                    |
| Déconnexion                                                         |                                                                     |                                                                                   |                                                                                    |

#### 1) Gestion des employés

Pour accéder à la gestion des employés, cliquez sur le bouton « Voir les employés », ou Employés dans la barre de navigation.

| 💎<br>NurseCare |                                                                     | Tableau de Bord                                                                  | 14:45:06                                                                           |
|----------------|---------------------------------------------------------------------|----------------------------------------------------------------------------------|------------------------------------------------------------------------------------|
| Л              | Employés<br>Gérez les membras de votre équipe.<br>Voir les employés | Prestations<br>Suivez et gérez les prestations réalisées.<br>Vor les prestations | Rapports<br>Consultez les analyses et données de performance.<br>Voir los rapports |
| Employés       | Û                                                                   |                                                                                  |                                                                                    |
| Déconnexion    |                                                                     |                                                                                  |                                                                                    |

Une fois arrivée sur la page des employés vous pouvez ajouter un employé, modifier ou en supprimer un.

|             |                           |                          | Gestion des E                         | mploy                             | es                                                       |           |
|-------------|---------------------------|--------------------------|---------------------------------------|-----------------------------------|----------------------------------------------------------|-----------|
|             |                           |                          | 14<br>22 Employés A<br>Ajouter un Emp | ctifs                             |                                                          |           |
| ID          | NOM                       | PRÉNOM                   | EMAIL                                 | RÔLE                              | ACTIONS                                                  |           |
|             |                           |                          |                                       |                                   |                                                          |           |
| 1           | Leroy                     | Antoine                  | antoine.leroy@example.com             | Directeur                         | Modifier Supprimer                                       |           |
| 1           | Leroy<br>Bernard          | Antoine                  | antoine leroy@example.com             | Directeur<br>Soignant             | Modifier Supprimer                                       |           |
| 1<br>2<br>3 | Leroy<br>Bernard<br>Petit | Antoine<br>Lucie<br>Théo | antoine keroy@example.com             | Directeur<br>Soignant<br>Soignant | Modifier Supprimer Modifier Supprimer Modifier Supprimer | <br> <br> |

En cliquant sur Ajouter un employé ou modifier vous allez arriver sur un formulaire à remplir et à valider pour réaliser l'action :

|                       | Nom    |  |
|-----------------------|--------|--|
| Leroy                 |        |  |
|                       | Prénom |  |
| Antoine               |        |  |
|                       | Email  |  |
| antoine.leroy@example | com    |  |
|                       | Rôle   |  |
| Directeur             |        |  |

### 1) Gestion des prestations

ľ

Pour gérer les prestations il faut cliquer sur le bouton gérer les Voir les prestations ou Prestations dans la barre de navigation sur la page d'accueil.

۳

4

| ₩           NurseCare |                   | Tableau de Bord      | 11:45:39                                         |
|-----------------------|-------------------|----------------------|--------------------------------------------------|
|                       | **                | e                    | <u>لح</u>                                        |
|                       | Employés          | Prestations          | Rapports<br>Consultez les analyses et données de |
| 🏙 Employés            | Voir les employés | Voir les prestations | Voir les rapports                                |
| Prestations           |                   | 仓                    |                                                  |
| 🕅 Rapports            |                   |                      |                                                  |
|                       |                   |                      |                                                  |
| Déconnexion           |                   |                      |                                                  |

Sur cette page on peut donc voir la facture de chaque rdv et les commentaires pour les stagiaires :

| Gestion des Rendez-vous                  |               |                  |                  |                         |                         |          |           |
|------------------------------------------|---------------|------------------|------------------|-------------------------|-------------------------|----------|-----------|
| PRESTATION                               | PATIENT       | STAGIAIRE        | EMPLOYÉ          | DATE RDV PRÉVU          | DATE RDV RÉEL           | NOTE     | ACTIONS   |
| Bilan cardiaque                          | Durand Sophie | Pas de stagiaire | Petit Théo       | 3 février 2025 à 10:25  | 3 février 2025 à 10:35  |          | B Facture |
| Consultation ORL                         | Martin Claire | Durand Chloé     | Rousseau Amélie  | 3 février 2025 à 11:21  | Non disponible          | Non noté |           |
| Rééducation musculaire                   | Roux Thomas   | Dupont Alice     | Rousseau Amélie  | 1 février 2025 à 15:00  | Non disponible          | Non noté |           |
| Rééducation musculaire                   | Morel Paul    | Morel Thomas     | Bertrand Mathieu | 18 janvier 2025 à 12:00 | 18 janvier 2025 à 09:10 | 5        | 🗄 Facture |
| Rééducation musculaire                   | Durand Sophie | Pas de stagiaire | Petit Théo       | 9 avril 2025 à 08:00    | 9 avril 2025 à 08:10    | Non noté | B Facture |
| Traitement dermatologique                | Lemoine Julie | Dupont Alice     | Petit Théo       | 28 avril 2025 à 10:00   | Non disponible          | Non noté |           |
| Bilan cardiaque                          | Faure Lucas   | Martin Lucas     | Petit Théo       | 3 février 2025 à 17:00  | 3 février 2025 à 18:10  |          | B Facture |
| Soins pour entorse                       | Garnier Emma  | Dupont Alice     | Petit Théo       | 3 février 2025 à 09:12  | 15 février 2025 à 13:57 | Non noté | B Facture |
| Traitement des brûlures légères          | Lemoine Julie | Martin Lucas     | Petit Théo       | 1 février 2025 à 09:00  | 1 février 2025 à 09:10  | 3        | 🛢 Facture |
| Traitement des infections urinaires      | Patient #12   | Durand Chloé     | Fournier Hugo    | 3 février 2025 à 11:34  | Non disponible          | Non noté |           |
| Traitement des brûlures légères          | Patient #14   | Faure Hugo       | Fournier Hugo    | 14 février 2025 à 11:34 | Non disponible          | Non noté |           |
| Soins pour entorse                       | Roux Thomas   | Durand Chloé     | Moreau Léa       | 28 février 2025 à 12:00 | Non disponible          | Non noté |           |
| Consultation gastro-entérologique        | Blanc Alice   | Faure Hugo       | Bertrand Mathieu | 28 février 2025 à 12:00 | Non disponible          | Non noté |           |
| Bilan cardiaque                          | Durand Sophie | Roux Julien      | Dupuis Chloé     | 1 mars 2025 à 12:00     | Non disponible          | Non noté |           |
| Vaccination contre maladies infectieuses | Patient #15   | Fontaine Nicolas | Benoit Sarah     | 26 février 2025 à 10:00 | Non disponible          | Non noté |           |
|                                          |               |                  |                  |                         |                         |          |           |

| Gestion des Rendez-vous                  |               |                  |                  |                         |                         |          |           |
|------------------------------------------|---------------|------------------|------------------|-------------------------|-------------------------|----------|-----------|
| PRESTATION                               | PATIENT       | STAGIAIRE        | EMPLOYÉ          | DATE RDV PRĖVU          | DATE RDV RÉEL           | NOTE     | ACTIONS   |
| Bilan cardiaque                          | Durand Sophie | Pas de stagiaire | Petit Théo       | 3 février 2025 à 10:25  | 3 février 2025 à 10:35  |          | B Facture |
| Consultation ORL                         | Martin Claire | Durand Chloé     | Rousseau Amélie  | 3 février 2025 à 11:21  | Non disponible          | Non noté |           |
| Rééducation musculaire                   | Roux Thomas   | Dupont Alice     | Rousseau Amélie  | 1 février 2025 à 15:00  | Non disponible          | Non noté |           |
| Rééducation musculaire                   | Morel Paul    | Morel Thomas     | Bertrand Mathieu | 18 janvier 2025 à 12:00 | 18 janvier 2025 à 09:10 | 5        | 🖹 Facture |
| Rééducation musculaire                   | Durand Sophie | Pas do staniairo | Potit Théo       | 0 avril 2025 à 08:00    | 9 avril 2025 à 08:10    | Non noté | B Facture |
| Traitement dermatologique                | Lemoine Julie |                  | Commentaire du s | tagiaire                | × Non disponible        | Non noté |           |
| Bilan cardiaque                          | Faure Lucas   |                  | Très bien exécu  | ıté                     | 3 février 2025 à 18:10  |          | B Facture |
| Soins pour entorse                       | Garnier Emma  | Dupont Alice     | Petit Théo       | 3 février 2025 à 09:12  | 15 février 2025 à 13:57 | Non noté | 🖺 Facture |
| Traitement des brûlures légères          | Lemoine Julie | Martin Lucas     | Petit Théo       | 1 février 2025 à 09:00  | 1 février 2025 à 09:10  | 3        | 🖺 Facture |
| Traitement des infections urinaires      | Patient #12   | Durand Chloé     | Fournier Hugo    | 3 février 2025 à 11:34  | Non disponible          | Non noté |           |
| Traitement des brûlures légères          | Patient #14   | Faure Hugo       | Fournier Hugo    | 14 février 2025 à 11:34 | Non disponible          | Non noté |           |
| Soins pour entorse                       | Roux Thomas   | Durand Chloé     | Moreau Léa       | 28 février 2025 à 12:00 | Non disponible          | Non noté |           |
| Consultation gastro-entérologique        | Blanc Alice   | Faure Hugo       | Bertrand Mathieu | 28 février 2025 à 12:00 | Non disponible          | Non noté |           |
| Bilan cardiaque                          | Durand Sophie | Roux Julien      | Dupuis Chloé     | 1 mars 2025 à 12:00     | Non disponible          | Non noté |           |
| Vaccination contre maladies infectieuses | Patient #15   | Fontaine Nicolas | Benoit Sarah     | 26 février 2025 à 10:00 | Non disponible          | Non noté |           |

| ≡ | facture_4_18_janvier_2025_à_09-10.pdf | 1 / 1   - 100% +                                                                  | <b>ట</b> లి             |                                                          | 不 母 : |
|---|---------------------------------------|-----------------------------------------------------------------------------------|-------------------------|----------------------------------------------------------|-------|
|   |                                       | NurseCare<br>123 Avenue de la Santé<br>75000 Paris, France<br>Tel: 01 23 45 67 89 | F<br>N'<br>Da           | ACTURE<br>7 F-202504-960<br>ate: 18 janvier 2025 à 09:10 | Î     |
|   |                                       | Facturé à:<br>Morel Paul<br>3 ailée des Fleurs, Bordeaux<br>Tél: 654321876        |                         |                                                          |       |
|   |                                       | Description                                                                       | Date                    | Prix (€)                                                 | ·     |
|   |                                       | Rééducation musculaire                                                            | 18 janvier 2025 à 09:10 | 200,00                                                   |       |
|   |                                       |                                                                                   | Total TTC:              | 200,00 €                                                 |       |
|   |                                       |                                                                                   |                         |                                                          |       |

## II- Administrateur

Si je me connecte en tant qu'administrateur j'arrive sur cette page :

| VerseCare<br>Administration |                                                                                | Administration<br>Gérez les patients, les rendez-vous et les factures. |                                                                  |
|-----------------------------|--------------------------------------------------------------------------------|------------------------------------------------------------------------|------------------------------------------------------------------|
|                             | Patients Gérez les dossiers patients el leurs informations. Gérez les patients | Rendez-vous Plantez et suivaz iks innéz-vous Gérer les RDV             | Factures Consulter of givers in facturation. Overse for factures |
| Patients                    |                                                                                |                                                                        |                                                                  |
| Factures                    |                                                                                |                                                                        |                                                                  |
|                             |                                                                                |                                                                        |                                                                  |
| Déconnexion                 |                                                                                |                                                                        |                                                                  |

#### 2) Gestion des patients

Pour accéder à la gestion des patients, cliquez sur le bouton Gérer les patients, ou patients dans la barre de navigation.

| Ver NurseCare            |                                                                                 | Administration<br>Gérez les patients, les rendez-vous et les factures. |                                                                        |
|--------------------------|---------------------------------------------------------------------------------|------------------------------------------------------------------------|------------------------------------------------------------------------|
|                          | Patients  Gérez les documen patients et leurs informations  Cérez les documents | Planter of subject les moder vous.                                     | Factures Consultor of planar in fordunation.      Cherry line factures |
| Patients     Rendez-vous |                                                                                 |                                                                        |                                                                        |
| Diconvesion              |                                                                                 |                                                                        |                                                                        |

Une fois arrivée sur la page des patients vous pouvez ajouter un patient, modifier ou en supprimer un.

| Ajouter | un patient | ]         | Gestion de                | es Patients                      | Masquer la liste   |
|---------|------------|-----------|---------------------------|----------------------------------|--------------------|
| NOM     | PRÉNOM     | TÉLÉPHONE | EMAIL                     | ADRESSE                          | ACTIONS            |
| Duponts | Jeanne     | 612345678 | jean.dupont@example.com   | 12 rue des Lilas, Paris          | Modifier           |
| Martin  | Claire     | 698765432 | claire.martin@example.com | 45 avenue des Champs, Lyon       | Modifier Supprimer |
| Durand  | Sophie     | 678123456 | sophie.durand@example.com | 78 boulevard Haussmann, Toulouse | Modifier Supprimer |

En cliquant sur Ajouter un patient ou modifier vous allez arriver sur un formulaire à

remplir et à valider pour réaliser l'action :

|                        | A        |     |  |  |
|------------------------|----------|-----|--|--|
|                        | Nom:     |     |  |  |
| Duponts                |          |     |  |  |
|                        | Prénom   | 1:  |  |  |
| leanne                 |          |     |  |  |
|                        | Adresse  | ):  |  |  |
| 2 rue des Lilas, Paris |          |     |  |  |
|                        | Téléphor | ie: |  |  |
| 12345678               |          |     |  |  |
|                        | Email:   |     |  |  |
| 1 10 1                 |          |     |  |  |

#### 3) Gestion des RDV

Pour gérer les rdvs il faut cliquer sur le bouton gérer les RDV ou Rendez-Vous dans la barre de navigation sur la page d'accueil.

| ビ NurseCare<br>Administration |                                                                         | Administration<br>Gérez les patients, les rendez-vous et les factures. |                                                                |
|-------------------------------|-------------------------------------------------------------------------|------------------------------------------------------------------------|----------------------------------------------------------------|
|                               | Cérez les dossers patients et leurs informations.<br>Cérez les patients | Cefere les RUV                                                         | Factures Consulta: of gina: is facturation. Geter les factures |
| Patients Rendez-vous Factures |                                                                         |                                                                        |                                                                |
| Déconnexion                   |                                                                         |                                                                        |                                                                |

Ensuite on arrive sur cette Page :

|                                                                                                    | Gestion des RDV                                                                                               |                                                                                                    |
|----------------------------------------------------------------------------------------------------|----------------------------------------------------------------------------------------------------|----------------------------------------------------------------------------------------------------|
|                                                                                                    | 11                                                                                                    |                                                                                                    |
|                                                                                                    | Rendez-vous Planifiés Nouveau RDV Liste des RDV                                                               | -                                                                                                    |
|                                                                                                    | mercredi 5 février 2025                                                                                       |                                                                                                    |
| 09:30                                                                                                    | 16:20                                                                                                    | 16:00                                                                                                    |
| Bilan cardiaque<br>Patient: Roux Thomas<br>Soignant: Bernard Lucie<br>Stagiaire: Roux Julien<br>Modifier Supprimer                   | Bilan cardiaque<br>Patient: Durand Sophie<br>Soignant: Garcia Marie<br>Stagiaire: Aucun<br>Modifier Supprimer | Traitement des brülures légères<br>Patient: Durand Sophie<br>Soignant: Moreau Léa<br>Stagiaire: Aucun<br>Modifier Supprimer |
|                                                                                                    | lundi 10 février 2025                                                                                         |                                                                                                    |
| 14:00                                                                                                    |                                                                                                    |                                                                                                    |
| Consultation gastro-entérologique<br>Patient: Garnier Emma<br>Soignant: Petit Théo<br>Stagiaire: Lemoine Sarah<br>Modifier Supprimer |                                                                                                    |                                                                                                    |

Les rendez-vous sont rangés par jour, vous pouvez en créer, supprimer ou modifier en cliquant sur les boutons correspondants.

Voici le formulaire qui s'affiche :

|                            | Prestation:            |  |
|----------------------------|------------------------|--|
| Consultation gastro-entéro | ogique                 |  |
|                            | Patient:               |  |
| Garnier Emma               |                        |  |
|                            | Stagiaire (optionnel): |  |
| Lemoine Sarah              |                        |  |
|                            | Employé:               |  |
| Garcia Marie               |                        |  |
|                            | Date Prévue:           |  |
| jj/mm/aaaa:                |                        |  |

Il vous suffit de cliquer sur modifier ou créer pour valider votre décision.

## III- Soignant

| Espace      |                                                                                                    | Mes Rendez-vous                                                                |                                                                               | 13:17:40 |
|-------------|----------------------------------------------------------------------------------------------------|--------------------------------------------------------------------------------|-------------------------------------------------------------------------------|----------|
| Soignant    | © 01/02/2025 09:00 Termine                                                                                                | © 03/02/2025 09:12 Terminé                                                     | © 03/02/2025 10:25 Termine                                                    |          |
| 📷 Mes RDV   | Lemoine Julie<br>Q 22 chemin des Rosiers, Lille<br>L 632108076                                                            | Garnier Emma<br>9 18 avenue des Peupliers, Nice<br>665432198                   | Durand Sophie<br>9 78 boulevard Haussmann, Toulouse<br>6 76123456             |          |
|             | Prestation:<br>Traitement des brütures légères                                                                            | Prestation:<br>Soins pour entorse                                              | Prestation:<br>Bilan cardiaque                                                |          |
|             | Staglaire:<br>Martin Lucas                                                                                                | Stagiaire:<br>Dupont Alice                                                     | Date et heure de réalisation:           03/02/2025         09:35              |          |
|             | Date et heure de réalisation:           01/02/2025         08:10         ×           Réalisé én: 01/02/2025         09:10 | Date et heure de réalisation:<br>15/02/2025 12:57  Réalisé le: 1502/2025 13:57 | Rèatisé le: 03/02/2025 10:35  Voir le Bon G'Observation  Gidénérer la facture |          |
| Déconnexion | B Voir le Bon<br>d'Observation                                                                                            | Voir le Bon<br>d'Observation                                                   |                                                                               |          |

Quand je me connecte j'arrive sur cette page :

Les rdvs sont rangés par ordre chronologique.

### 1) Mise à jour de l'heure réel de rdv

Dans la zone encadrée en rouge on peut modifier la date et l'heure du rdv réel :

| space       |                                                                             |         | Mes Rendez                                                                | -vous   |                                                      |                        |
|-------------|-----------------------------------------------------------------------------|---------|---------------------------------------------------------------------------|---------|------------------------------------------------------|------------------------|
| pignant     | <b>O</b> 01/02/2025 09:00                                                   | Terminé | <b>3</b> 03/02/2025 09:12                                                 | Terminé | <b>3</b> 03/02/2025 10:25                            | Terminé                |
| III Mes RDV | Lemoine Julie Q 22 chemin des Rosiers, Lille G32109876                      |         | Garnier Emma<br>9 18 avenue des Peupliers, Nice<br>665432198              | 1       | Durand Sc<br>78 boulevard Haussmann, To<br>678123456 | <b>pphie</b><br>ulouse |
|             | Prestation:<br>Traitement des brûlures lég                                  | pères   | Prestation:<br>Soins pour entorse                                         |         | <b>Prestatio</b><br>Bilan cardia                     | n:<br>que              |
|             | <b>Stagiaire:</b><br>Martin Lucas                                           |         | Stagiaire:<br>Dupont Alice                                                |         | Date et heure de n<br>03/02/2025 09:35               | éalisation:            |
|             | Date et heure de réalisat<br>01/02/2025 08:10<br>Réalisé le: 01/02/2025 09: | lon:    | Date et heure de réalisa<br>15/02/2025 12:57<br>Réalisé le: 15/02/2028 13 | tion:   | Realise le: 03/02/2                                  | 025 10:35              |

#### 2) Bon d'observation

| Espace             |                                                                                 | Mes Rendez-vous                                                                                                    |                                                                     | 13:17:40 |
|--------------------|---------------------------------------------------------------------------------|----------------------------------------------------------------------------------------------------|---------------------------------------------------------------------|----------|
| Soignant           | © 01/02/2025 09:00 (Terminé)                                                    | © 03/02/2025 09:12 Terminé                                                                                                    | © 03/02/2025 10:25 Terminé                                          |          |
| Mes RDV            | Lemoine Julie<br>© 22 chemin des Rosiers, Lille<br>© 632105676                  | Garnier Emma © 18 avenue des Peupliers, Nice © 665432198                                                                                                    | Durand Sophie<br>9 78 boulevard Haussmann, Toulouse<br>to 673123456 |          |
|                    | Prestation:<br>Traitement des brûlures légères                                  | Prestation:<br>Soins pour entorse                                                                                                    | Prestation:<br>Bilan cardiaque                                      |          |
|                    | Stagiaire:<br>Martin Lucas                                                      | Stagiaire:<br>Dupont Alice                                                                                                    | Date et heure de réalisation:<br>03/02/2025 09:35                   |          |
|                    | Date et heure de réalisation:<br>01/02/2025 08:10  Réalisé le: 01/02/2025 09:10 | Date et heure de réalisation:           15/02/2025         12:57         •           Réalisé le: 15/02/2025         13:57                                                   | Rause &: 03/02/2025 10:35                                           |          |
| Déconnexion        | B Voir le Bon<br>d'Observation                                                  | Voir le Bon<br>d'Observation     Générer la facture                                                                                                    |                                                                     |          |
|                    |                                                                                 |                                                                                                    |                                                                     |          |
| Espace<br>Soignant |                                                                                 | Bon d'Observation                                                                                                    |                                                                     |          |
|                    |                                                                                 | Informations du rendez-vous<br>Date et heure de l'intervention : 1 février 2025 à 09-10<br>Staglaire : Martin Lucas<br>Prestation effectuée : Tratement des brûkres légères |                                                                     |          |
| Mes RDV            | Tri                                                                             | Note du stagiaire :<br>3 /5<br>Commentaire du stagiaire :<br>ès ben                                                                                                    |                                                                     |          |
|                    |                                                                                 | Enregister les observations                                                                                                    | e                                                                   |          |
| Déconnexion        |                                                                                 |                                                                                                    |                                                                     |          |

Je peux aussi accéder au bon d'observation pour le stagiaire via le bouton en dessous :

On peut voir qu'il y a le nom du stagiaire, la date du rdv et la prestation effectuée. Le soignant pourra compléter sa note sur 5 et également laisser un commentaire.

#### 3) Facture

Je peux accéder à la génération de la facture via le bouton en dessous :

| ce  |                                                                                                    | Mes Rendez-vous                                                                |                                                                    |
|-----|----------------------------------------------------------------------------------------------------|--------------------------------------------------------------------------------|--------------------------------------------------------------------|
| ant | © 01/02/2025 09:00 Termine                                                                                                    | © 03/02/2025 09:12 Terminé                                                     | © 03/02/2025 10:25 Terminé                                         |
| DV  | Lemoine Julie<br>Q 22 chemin des Rosiers, Lille<br>G 2109076                                                                                                    | Garnier Emma  9 18 avenue des Peupliers, Nice  665432198                       | Durand Sophie<br>Ø 78 boulevard Haussmann, Toulouse<br>& 678123456 |
|     | Prestation:<br>Traitement des brütures légères                                                                                                    | Prestation:<br>Soins pour entorse                                              | Prestation:<br>Bilan cardiaque                                     |
|     | <b>Staglaire:</b><br>Martin Lucas                                                                                                    | Staglaire:<br>Dupont Alice                                                     | Date et heure de réalisation:<br>03/02/2025 09:35                  |
|     | Date et heure de réalisation:           01/02/2025         06:10         Image: Control of Control of Contro of Control of Control of Control of Control of Control | Date et heure de réalisation:<br>15/02/2025 12:57  Réalisé le: 15/02/025 13:57 | Réalisé le: 03/02/2025 10:35                                       |

Voici la page avec les informations de la facture et une fois qu'on télécharge la facture on peut l'avoir en PDF :

| 8                  |                                                                                      |                                                                                    | U.S. State                                                |  |
|--------------------|--------------------------------------------------------------------------------------|------------------------------------------------------------------------------------|-----------------------------------------------------------|--|
| Espace<br>Soignant | 123 Avenue de la Santé<br>NurseCare Tet o 123 45 67 89<br>Emai: contact@runsecare.tr | F                                                                                  | ACTURE<br>N° F-202504-813<br>Date: 01/02/2025             |  |
|                    | Facturé à:                                                                           | Détails de paier                                                                   | ment:                                                     |  |
| an Mes RDV         | Lemoine Julie<br>22 chemin des Rosiers, Lille<br>Tél: 632109876                      | Méthode: Carte bancai<br>Échéance: À réce                                          | Méthode: Carte bancaire / Espèce<br>Échéance: À réception |  |
|                    | Description                                                                          | Date                                                                               | Prix (€)                                                  |  |
|                    | Traitement des brûlures légêres                                                      | 01/02/2025                                                                         | 80,00                                                     |  |
|                    |                                                                                      | Total TTC                                                                          | 80,00                                                     |  |
|                    | Merci pour votre conflance. Pour toute que<br>NarseCare - 30RET. 123 454             | tion concernant cette facture, veuillez nous<br>789 00010 - N' TVA: FR12 123456789 | contacter.                                                |  |
|                    | <u>لا</u> Teleo                                                                      | harger la facture                                                                  |                                                           |  |
| Déconnexion        |                                                                                      |                                                                                    |                                                           |  |

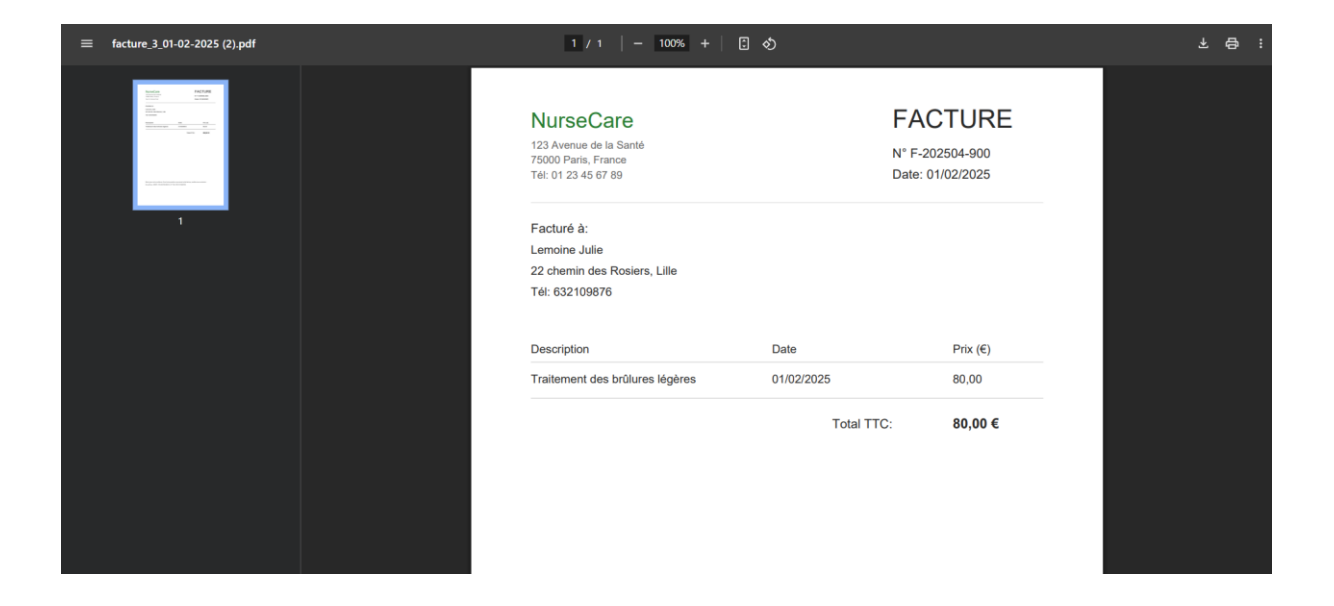